# Implementazione delle restrizioni di accesso per i computer dietro un router VOIP per piccole imprese

### Sommario

Introduzione Come implementare le restrizioni di accesso per i computer dietro il router? Informazioni correlate

## Introduzione

Questo articolo fa parte di una serie dedicata alla configurazione, alla risoluzione dei problemi e alla manutenzione dei prodotti Cisco Small Business (in precedenza Linksys Business Series).

Per ulteriori informazioni sulle convenzioni usate, consultare il documento <u>Cisco sulle convenzioni</u> <u>nei suggerimenti tecnici.</u>

### D. Come implementare le restrizioni di accesso per i computer dietro il router?

**R.** Le restrizioni di accesso consentono di limitare l'accesso a Internet sulla rete. È possibile negare l'accesso a Internet a determinati computer, bloccare determinate applicazioni, ad esempio DNS, Ping, HTTP, HTTPS, FTP, POP3, IMAO, SMTP, NNTP, Telnet, SNMP, TFTP e IKE e servizi, nonché bloccare determinati siti Web utilizzando parole chiave o tramite l'URL in un determinato momento. Questa funzionalità consente di personalizzare fino a dieci diversi criteri di accesso a Internet per determinati PC, identificati dai relativi indirizzi IP o MAC.

#### Abilitare le restrizioni di accesso su un router Linksys

Attenersi alla seguente procedura:

- 1. Accedere alla pagina di configurazione basata sul Web del router. Per ulteriori informazioni e istruzioni, consultare il documento sull'<u>accesso alla pagina di configurazione basata sul Web del router VOIP</u>.
- 2. Quando viene visualizzata la pagina di configurazione basata sul Web del router, scegliere Limitazioni di accesso > Accesso Internet.

| LINKSYS <sup>®</sup><br>A Division of Cisco Systems, Inc. |              |          |          | Click Access<br>Restrictions. |                          |                |        |
|-----------------------------------------------------------|--------------|----------|----------|-------------------------------|--------------------------|----------------|--------|
| Access                                                    |              |          |          |                               | _                        |                |        |
| Restrictions                                              | Setup        | Wireless | Security | Access<br>Restrictions        | Applications<br>& Gaming | Administration | Status |
|                                                           | Internet Acc | ess      |          |                               |                          |                |        |

- 3. Scegliere il numero del criterio da 1 a 10 nel menu a discesa Criterio di accesso a Internet.
- 4. Immettere il nome del criterio nel campo Immettere il nome del criterio, ad esempio Criteri personali, e fare clic su **Modifica elenco di PC** per aggiungere PC al criterio. Viene visualizzata una finestra simile a quella al punto 7.

| Internet Access | Internet Access<br>Policy :                               | Select the policy<br>number (1-10).                                            |  |  |  |
|-----------------|-----------------------------------------------------------|--------------------------------------------------------------------------------|--|--|--|
|                 | Status :<br>Enter Policy Name<br>PCs :<br>O Deny          | Enable O Disable     Enter your     MyPolicy     Edit List of PCs  Internet ac |  |  |  |
|                 | <ul> <li>Allow</li> <li>Days</li> <li>Everyday</li> </ul> | Click Edit List of PCs to<br>include computers to the<br>policy.               |  |  |  |
|                 | Times<br>© 24 Hours                                       | C From: 12 V: 00 V AM V<br>To: 12 V: 00 V AM V                                 |  |  |  |

5. Quando viene visualizzata la schermata Elenco PC, specificare i PC in base all'indirizzo IP o all'indirizzo MAC. Immettere gli indirizzi IP appropriati nei campi IP. Se si dispone di un intervallo di indirizzi IP da filtrare, completare i campi Intervallo IP appropriati. Immettere gli indirizzi MAC appropriati nei campi MAC.

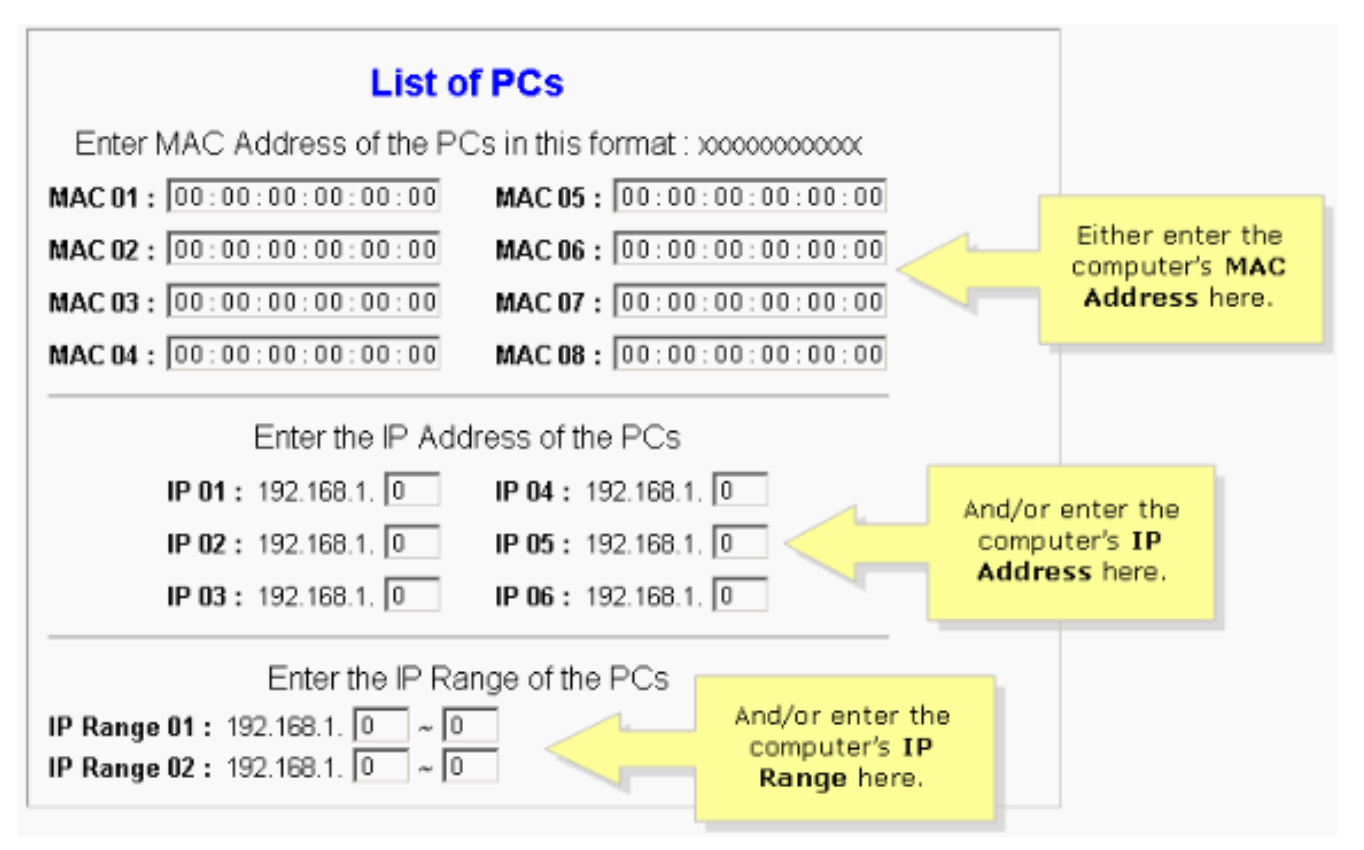

**Nota:** il motivo per cui Linksys fornisce tre colonne (Indirizzo MAC, Indirizzo IP e Intervallo IP) è quello di consentire l'immissione in base all'indirizzo. Ad esempio, se un cliente ha un indirizzo MAC da limitare, è necessario digitare gli indirizzi MAC nella colonna Indirizzo MAC; è lo stesso per l'indirizzo IP. Per Intervallo IP, se si desidera limitare un gruppo di indirizzi IP, ad esempio da 192.168.1.20 a 192.168.1.40, è necessario includere l'intervallo di indirizzi IP nella colonna Intervallo IP.

- 6. Fare clic su **Salva impostazioni**, quindi chiudere la finestra per tornare alla schermata Accesso Internet.
- 7. Se si desidera bloccare l'accesso a Internet ai PC elencati nei giorni e nei tempi indicati, scegliere **Nega**.
- 8. Impostare i giorni in cui l'accesso è filtrato. Scegliere **Quotidiano** o i giorni appropriati della settimana.
- 9. Impostare l'ora in cui l'accesso viene filtrato. Scegliere **24 ore** o la casella accanto a **Da**, quindi scegliere un periodo di tempo specifico dalle caselle a discesa.

| Internet Access                      | Internet Access 10 Tolete Summary                                                                                                |  |
|--------------------------------------|----------------------------------------------------------------------------------------------------|--|
|                                      | Status : C Enable C Disable                                                                                                    |  |
|                                      | Enter Foldy None . My Foldy                                                                                                    |  |
|                                      | PCs: Edit List of PCs                                                                                                    |  |
| Select Deny.                         | Deny     Internet access during selected days and hours.     Allow                                                               |  |
|                                      | Days                                                                                                    |  |
| or the appropriate days of the week. | Everyday 🔲 Sun 🗖 Mon 🗖 Tue 🗖 Wed                                                                                                 |  |
|                                      | Thu Fri Sat                                                                                                    |  |
|                                      | Times                                                                                                    |  |
|                                      | C 24 Hours • From: 12 • : 00 • AM •                                                                                              |  |
|                                      | TO: 1 • :00 • AM •                                                                                                    |  |
|                                      | Select <b>24 Hours</b> or check<br>the box next to <b>From</b> and<br>select a specific time period<br>from the drop-down boxes. |  |

- 10. Fare clic su Salva impostazioni.
- 11. Ripetere i passaggi da 3 a 10 per creare o modificare ulteriori criteri.

### Informazioni correlate

Documentazione e supporto tecnico – Cisco Systems